## **PPM TASK: UPDATE PROJECT MANAGER**

Use this task to update the Project Manager for a PPM Project

## **NAVIGATION:**

Oracle Home Page > Projects > Project Financial Management

| Step | Action                                                                       |
|------|------------------------------------------------------------------------------|
| 1.   | When you navigate to the My Projects page, search for the PPM Project        |
| 2.   | Select Show Filters located to the right of the search box below My Projects |
| 3.   | Using one of the search methods below, locate the PPM Project                |

## SEARCHING TIPS:

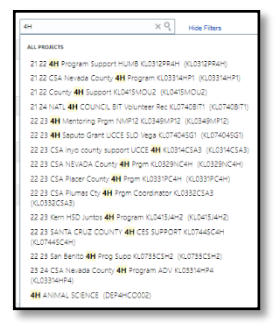

If you know the project name or number, enter it in the **Project Name or Number** search box and select the magnifying glass to search. You can search partial names for a list of possible projects: Example: Type **4H** for all projects with 4H in the name. Select the correct project and the results will appear.

| A Project Manager |                                  |  |
|-------------------|----------------------------------|--|
|                   | shroyer                          |  |
| -                 | Shroyer, Sarah sshroyer@ucanr.ed |  |

If you know the project manager name, type the **last name** in the **Project Manager Search Box** and select the magnifying glass to search. Select the correct name.

| 🖌 Team Member |                                                       |  |
|---------------|-------------------------------------------------------|--|
|               | dahi Q                                                |  |
|               | Dahlgren, Randy radahlgren@ucdavis.edu                |  |
|               | Dahlke, Helen hdahlke@ucdavis.edu                     |  |
|               | Dahlquist-Willard, Ruth rdahlquistwillard@ucdavis.edu |  |

If you know the name of the PI, type the **last name** in the **Team Member Search Box** and select the magnifying glass to search. Select the correct name. As you type the name, options appear. Select the correct name.

| - | Organization         |   |
|---|----------------------|---|
|   | 992213               | Q |
|   | 9922131 - Hansen REC |   |

If you know the financial owning organization for the project, type the Financial Department (ANR beginns 99). Select the correct organization and the results will appear.

| My Projects ②                         |    |
|---------------------------------------|----|
| Project Name or Number                | 0  |
| Saved Search                          |    |
| Recent Projects V Save                |    |
| Filters                               | \$ |
| Expand All Collapse All               |    |
| 🖌 Project Manager                     |    |
| ٩                                     |    |
| A Project Status                      |    |
| All                                   |    |
| Active 🔺                              |    |
| Closed                                |    |
| Pending Close                         |    |
| · · · · · · · · · · · · · · · · · · · |    |
| ок                                    |    |
| 🖌 Team Member                         | _  |
| ٩                                     |    |
| Organization                          |    |
| ٩                                     |    |

| Step | Action                                                                               |
|------|--------------------------------------------------------------------------------------|
| 4.   | Click on the <b>Project Name</b> or <b>Project Number</b> to reveal the action menu. |
| 5.   | Select Manage Financial Project Settings located at top of the action menu.          |

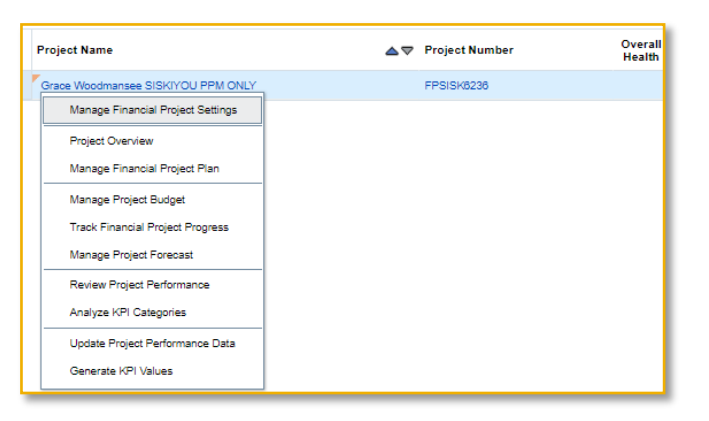

| Step | Action                                                                                                  |
|------|----------------------------------------------------------------------------------------------------|
| 6.   | Click on the <b>Parties</b> tab to reveal the Team Members panel.                                       |
| 7.   | Next to <b>*Show</b> , Select the radial button <b>All Members</b> to view past and future assignments. |

| ◢ Team Members ⑦                                                   |                         |                 |
|--------------------------------------------------------------------|-------------------------|-----------------|
| * Show ● All members<br>Current members<br>View ▼ + ♪ ★ 第 前 Detach |                         |                 |
| Person                                                             | Email                   | Project Role    |
| <sup>7</sup> Tadesse, Konjit                                       | connie.tadesse@ucop.edu | Project Manager |

| Step | Action                                                                                                    |
|------|----------------------------------------------------------------------------------------------------|
| 8.   | Select the <b>Pencil Icon</b> <i>Select</i> the current <b>Project Manager</b> assignment.                                                                       |
| 9.   | In the pop-up menu, complete the <b>End Date</b> for the current Project Manager.<br>Note: Enter a four-digit year for the data to record correctly (07/31/2023) |

| Edit Team Mer  | nber                  | ×              |
|----------------|-----------------------|----------------|
| Person         | Tadesse, Konjit       |                |
| * Project Role | Project Manager       |                |
| * Start Date   | 7/1/23                | Ëe             |
| End Date       | 07/31/2023            | Êe             |
|                | Track Time            |                |
|                | <u>Save and Close</u> | <u>C</u> ancel |

Person

Tadesse, Konjit

Email

connie.tadesse@ucop.edu

| Step | Action                                                                                                    |  |
|------|----------------------------------------------------------------------------------------------------|--|
| 10.  | Select <b>Save and Close</b> to record the change. The Team Member's role <b>End</b><br><b>Date</b> will be updated to reflect the change. |  |
|      | ▲ Team Members ⑦     * Show ④ All members     ○ Current members     View ▼ + 〃 ★ 须 □ □ □ trach                                             |  |

Project Role

Project Manager

Start Date End Date

7/31/23

7/1/23

| Step | Action                                                                                 |
|------|----------------------------------------------------------------------------------------|
| 11.  | Add a new Project Manager by selecting the <b>Plus Icon +</b> to open the pop-up menu. |
| 12.  | Select the <b>Down Arrow</b> next to the <b>Person</b> field to reveal <b>Search</b> . |

| Add Team Members X                         |            |    |  |  |  |
|--------------------------------------------|------------|----|--|--|--|
| * Person                                   |            | -  |  |  |  |
| * Project Role                             | Search     |    |  |  |  |
| * Start Date                               | m/d/yy     | Ê  |  |  |  |
| End Date                                   | m/d/yy     | Ċ. |  |  |  |
|                                            | Track Time |    |  |  |  |
| Save and Add Another Save and Close Cancel |            |    |  |  |  |

| Step | Action                                                                                                    |
|------|----------------------------------------------------------------------------------------------------|
| 13.  | Select <b>Search</b> to reveal the search menu and enter the search criteria in the fields <b>Name</b> or <b>Email Address</b> . When searching by the <b>Name</b> field choose one of the following: With the <b>Match All</b> radial button selected, enter <b>Last Name</b> as search criteria. With the <b>Match Any</b> radial button selected, use <b>Last Name</b> or portion of the name as the search criteria. |
| 14.  | Select <b>Search</b> Note: If you need more options to find the person select <b>Advanced</b> to allow options <b>Starts With, Contains, Equals, Between, etc</b> .                                                                                                    |

| Search and Select: Person |                 |                    | ×                           |
|---------------------------|-----------------|--------------------|-----------------------------|
| A Search                  |                 |                    | Advanced                    |
| Match 🔿 All 💿 Any         |                 |                    | ** At least one is required |
| ** Name Shroyer           |                 |                    |                             |
| ** Email                  |                 |                    |                             |
| Job                       |                 |                    |                             |
|                           |                 |                    | Search Reset                |
| Name                      | Job             | Email              | User Status                 |
| Shroyer, Sarah            | FINANCIAL ANL 4 | sshroyer@ucanr.edu | Active - Payroll Eligible   |
|                           |                 |                    | OK Cancel                   |

| Step | Action                                                                           |
|------|----------------------------------------------------------------------------------|
| 15.  | Select the <b>Row</b> with correct person listed and select <b>OK</b> to accept. |

| Name           | Job             | Email              | User Status               |  |
|----------------|-----------------|--------------------|---------------------------|--|
| Shroyer, Sarah | FINANCIAL ANL 4 | sshroyer@ucanr.edu | Active - Payroll Eligible |  |
|                |                 |                    | OK Cancel                 |  |

| Step | Action                                                                                                    |
|------|----------------------------------------------------------------------------------------------------|
| 16.  | The <b>name</b> of the Team Member has been added to the <b>Person</b> field.                                                                                                    |
| 17.  | Select the down arrow next to the <b>Project Role</b> field to reveal the list of roles.<br>Note: Aggie Enterprise uses only the Project Manager and Principal Investigator<br>roles. |
| 18.  | Select <b>Project Manager</b> to populate the field.                                                                                                    |

| Add Team Mer   | ×                                                                       |                |
|----------------|-------------------------------------------------------------------------|----------------|
| * Person       | Shroyer, Sarah                                                          | •              |
| * Project Role | Project Manager V                                                       |                |
| * Start Date   | All<br>Award Participant                                                |                |
| End Date       | Co-Principal Investigator                                               |                |
| Save and       | Grants Administrator<br>Principal Investigator<br>Project Administrator | <u>C</u> ancel |
|                | Project Manager                                                         |                |
|                | Project Participant<br>Staffing Owner                                   |                |
|                | Team Member                                                             |                |

| Step | Action                                                                                                    |
|------|----------------------------------------------------------------------------------------------------|
| 19.  | Type the <b>Start Date</b> for the person to begin the role of Project Manager. Enter a <b>start date</b> that begins after the end date of the prior project manager. There cannot be two people assigned as project manager at the same time. When entering the date, use a four-digit year (08/01/2023). Select <b>Save and Close</b> |
|      | * Start Date 8/1/23                                                                                                    |

| * Start Date | 8/1/23      | Ťø                    | a              |
|--------------|-------------|-----------------------|----------------|
| End Date     | m/d/yy      | Î                     |                |
|              | Track Time  |                       |                |
| Save and     | Add Another | <u>Save and Close</u> | <u>C</u> ancel |
|              |             |                       |                |

| Step | Action                                                                                                    |
|------|----------------------------------------------------------------------------------------------------|
| 20.  | The change in Project Manager is reflected in the <b>Team Members panel</b> .<br>Note: If you only see the current Project Manager, Select the <b>*Show All</b><br><b>Members</b> radial button to see past, current and future Team Members. |
| 21.  | Select Done to close Manage Financial Project Settings. End of Procedure.                                                                                                    |

| General Partie                                           | s Planning                          | Financial F | Reporting | Additional Information | Cost Rate O | verrides        |            |          |
|----------------------------------------------------------|-------------------------------------|-------------|-----------|------------------------|-------------|-----------------|------------|----------|
| ✓ Team Members ⑦                                         |                                     |             |           |                        |             |                 |            |          |
| * Show 💿 A<br>🔵 C                                        | * Show  All members Current members |             |           |                        |             |                 |            |          |
| View 🔻 🖷                                                 | · / X                               | ]理 版 D      | etach     |                        |             |                 |            |          |
| Person                                                   |                                     |             | Email     |                        |             | Project Role    | Start Date | End Date |
| Tadesse, Kon                                             | it                                  |             | connie.ta | adesse@ucop.edu        |             | Project Manager | 7/1/23     | 7/31/23  |
| Shroyer, Sarah sshroyer@ucanr.edu Project Manager 8/1/23 |                                     |             |           |                        |             |                 |            |          |